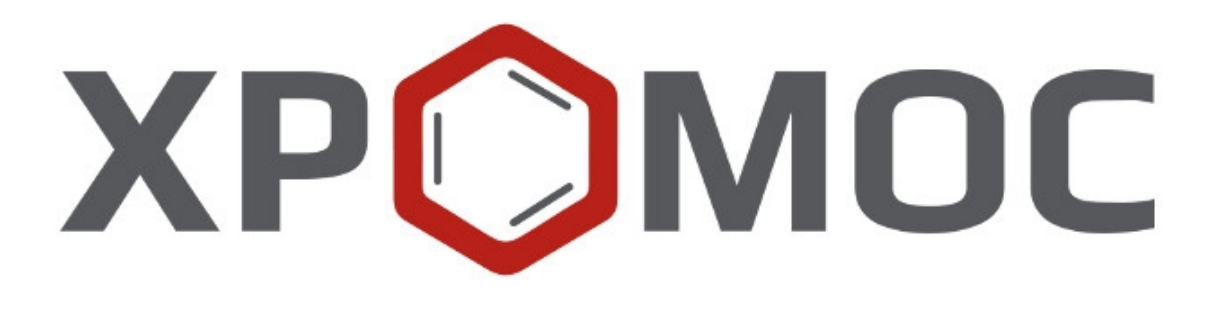

# Руководство пользователя: Расчёт №116 «Газы углеводородные сжиженные»

ООО «ХРОМОС Инжиниринг» г. Дзержинск

Редакция от 13 февраля 2025 г. Актуальная версия: 1.0.0.0 Сайт: <u>kb.has.ru</u>

# Содержание

| Содержание                   | 2                      |
|------------------------------|------------------------|
| Введение                     | 3                      |
| Установка программы          | 4                      |
| Интерфейс программы          | 5                      |
| Компоненты                   | 5                      |
| ОСКО                         | 6                      |
| Градуировка                  | 6                      |
| Расчёт                       | 7                      |
| Сообщения                    | 8                      |
| Настройки                    | 8                      |
| Порядок проведения измерений | 9                      |
| Отчёт                        | 9                      |
|                              | Содержание<br>Введение |

# Введение

Программа «Газы углеводородные сжиженные» предназначена для применения В аналитических (испытательных) лабораториях нефетхимических, газо- и нефтеперерабытывающих предпиятий при контроле качества СУГ. Анализа производиться по хроматограммам, полученным при помощи ПО «Хромос», для определения массовой доли меркаптановой и общей серы на основе на основе данных о содержании элементной серы индивидуальных серосодержащих соединений, согласно следующим нормативным документам: ФР.1.31.2020.37497 МИ, ФР.1.29.2021.40985 МИ.

Данная программа работает как расширение для ПО «Хромос» (версия 4.х).

Установочный файл программы и сопутствующая документация доступны в сети Интернет по адресу: <u>https://kb.has.ru/soft:dop\_raschjot\_116</u>.

Предложения и пожелания по программе сообщайте на e-mail: soft@has.ru

# Установка программы

Для установки программы «Газы углеводородные сжиженные» рекомендуется 5 Мб свободного места на жёстком диске.

Программа устанавливается как расширение (плагин) для ПО Хромос 4.

| 🗘 Установка Хромос: Газы углеводородные сжиженные 🛛 — 🗌 🗙                                                                                                    |
|----------------------------------------------------------------------------------------------------|
| Выбор папки установки<br>Выберите папку для установки Хромос: Газы<br>углеводородные сжиженные.                                                                                                    |
| Программа установит Хромос: Газы углеводородные сжиженные в указанную папку.<br>Чтобы установить приложение в другую папку, нажмите кнопку "Обзор" и укажите<br>ее. Нажмите кнопку "Установить", чтобы установить программу. |
| Папка установки<br><u>C:\Program Files (x86)\Chromos4\Plugins\plug116</u><br>Обзор                                                                                                    |
| Требуется на диске: 3.4 Мбайт<br>Доступно на диске: 96.8 Гбайт                                                                                                    |
| © ООО Хромос-Инжиниринг 2025 г. Сборка версии 1.0.0.0, 10.02.2025 в 11:31:37 — Установить Отмена                                                                                                    |

Рисунок 1: Установка программы

# Интерфейс программы

Основное окно программы состоит из следующих элементов:

- 1. Элементы управления хроматограммами
- 2. Кнопка перерасчёта
- 3. Настройки программы
- 4. Кнопка создания отчёта
- 5. Список открытых хроматограмм
- 6. Набор вкладок и рабочие области расчёта

|                            | № Имя файла                                                                                                    | Проба                                                                   |                                            | Объём | Дата анализа   | Тип анализа | Смесь    |
|----------------------------|----------------------------------------------------------------------------------------------------|-------------------------------------------------------------------------|--------------------------------------------|-------|----------------|-------------|----------|
| - 11                       | 1 FOCT 50802-95_140921_081400.xstg                                                                                                    | баллон-1 1                                                              | 1мл                                        | 1.000 | 14.09.21 08:14 | Градуировка | баллон-1 |
| 51                         | 2 FOCT 50802-95_140921_082949.xstg                                                                                                    | баллон-1 1                                                              | Імл                                        | 1.000 | 14.09.21 08:29 | Градуировка | баллон-1 |
| <u>~</u>                   | 3 FOCT 50802-95_140921_091608.xstg                                                                                                    | баллон-1 1                                                              | Імл                                        | 1.000 | 14.09.21 09:16 | Градуировка | баллон-1 |
|                            | 4 FOCT 50802-95_140921_102030.xstg                                                                                                    | баллон-1 0                                                              | ),2мл                                      | 0.200 | 14.09.21 10:20 | Градуировка | баллон-1 |
|                            | 5 FOCT 50802-95_140921_103651.xstg                                                                                                    | баллон-1 О                                                              | ),2мл                                      | 0.200 | 14.09.21 10:36 | Градуировка | баллон-1 |
| 2                          | 6 FOCT 50802-95_140921_105305.xstg                                                                                                    | баллон-1 О                                                              | ),2мл                                      | 0.200 | 14.09.21 10:53 | Градуировка | баллон-1 |
| 08                         | 7 FOCT 50802-95_140921_111028.xstg                                                                                                    | баллон-2 1                                                              | імл                                        | 1.000 | 14.09.21 11:10 | Градуировка | баллон-2 |
| _                          |                                                                                                    | _                                                                       |                                            |       |                |             |          |
| Компа                      | 8 ГОСТ 50802-95_140921_112635.xstg<br>оненты ОСКО Градуировка Расчёт Соо<br>Имя                                                                                                    | баллон-2 1<br>бщения 6                                                  | Время выхода                               | 1.000 | 14.09.21 11:26 | Градуировка | баллон-2 |
| Komno<br>Nº                | 8 ГОСТ 50802-95_140921_112635.xstg<br>оненты ОСКО Градуировка Расчёт Соо<br>Имя                                                                                                    | баллон-2 1<br>бщения – 6<br>Площадь                                     | Время выхода                               | 1.000 | 14.09.21 11:26 | Градуировка | баллон-2 |
| Компа<br>Nº<br>1           | 8 ГОСТ 50802-95_140921_112635.xstg<br>оненты ОСКО Градуировка Расчёт Соо<br>Имя<br>Сероводород                                                                                                    | баллон-2 1<br>бщения - 6<br>Площадь<br>8683.977                         | Імл<br>Время выхода<br>3.26                | 1.000 | 14.09.21 11:26 | Градуировка | баллон-2 |
| Компс<br>Nº<br>1<br>2      | 8 ГОСТ 50802-95_140921_112635.xstg   оненты ОСКО Градуировка Расчёт Соо   Имя Сероводород Метилиеркаптан Соо Соо | баллон-2 1<br>бщения 6<br>Площадь<br>8683.977<br>10271.910              | мл<br>Время выхода<br>3.26<br>5.21         | 1.000 | 14.09.21 11:26 | Градуировка | баллон-2 |
| Компо<br>1<br>2<br>3       | 8 ГОСТ 50802-95_140921_112635.xstg<br>оненты ОСКО Градуировка Расчёт Соо<br>Имя<br>Сероводород<br>Метилиеркаптан<br>этилиеркаптан                                                                                                    | баллон-2 1<br>6щения 6<br>Площадь<br>8683.977<br>10271.910<br>12411.058 | МЛ<br>Время выхода<br>3.26<br>5.21<br>7.23 | 1.000 | 14.09.21 11:26 | Градуировка | баллон-2 |
| Компо<br>Nº<br>1<br>2<br>3 | 8 ГОСТ 50802-95_140921_112635.xstg<br>оненты ОСКО Градуировка Расчёт Соо<br>Имя<br>Сероводород<br>Метилиеркаптан<br>этилиеркаптан                                                                                                    | баллон-2 1<br>бщения 6<br>Площадь<br>8683.977<br>10271.910<br>12411.058 | Время выхода<br>3.26<br>5.21<br>7.23       | 1.000 | 14.09.21 11:26 | Градуировка | баллон-2 |
| Компс<br>Nº<br>1<br>2<br>3 | 8 ГОСТ 50802-95_140921_112635.xstg<br>оненты ОСКО Градуировка Расчёт Соо<br>Имя<br>Сероводород<br>Метилиеркаптан<br>этилмеркаптан                                                                                                    | баллон-2 1<br>бщения 6<br>Площадь<br>8683.977<br>10271.910<br>12411.058 | Время выхода<br>3.26<br>5.21<br>7.23       | 1.000 | 14.09.21 11:26 | Градуировка | баллон-2 |
| Компс<br>№<br>1<br>2<br>3  | 8 ГОСТ 50802-95_140921_112635.xstg<br>оненты ОСКО Градуировка Расчёт Соо<br>Имя<br>Сероводород<br>Метилиеркаптан<br>этилмеркаптан                                                                                                    | баллон-2 1<br>6щения 6<br>Площадь<br>8683.977<br>10271.910<br>12411.058 | Мл<br>Время выхода<br>3.26<br>5.21<br>7.23 | 1.000 | 14.09.21 11:26 | Градуировка | Баллон-2 |
| Компс<br>№<br>1<br>2<br>3  | 8 ГОСТ 50802-95_140921_112635.xstg<br>оненты ОСКО Градуировка Расчёт Соо<br>Имя<br>Сероводород<br>Метилиеркаптан<br>этилмеркаптан                                                                                                    | баллон-2 1<br>6щения 6<br>Площадь<br>8683.977<br>10271.910<br>12411.058 | мл<br>Время выхода<br>3.26<br>5.21<br>7.23 | 1.000 | 14.09.21 11:26 | Градуировка | Баллон-2 |

Рисунок 2: Основное окно программы

#### Компоненты

Отображает информацию о компонентах выбранной хроматограммы.

- № порядковый номер
- Имя имя компонента
- Площадь площадь компонента
- Время выхода время выхода компонента (мин.)

### ОСКО

ОСКО содержит реультаты расчёта ОСКО для каждого серосодержащего соединения. Для переключения результатов расчёта ОСКО ССС, в меню необходимо выбрать другой компонент, как показано на изображении ниже.

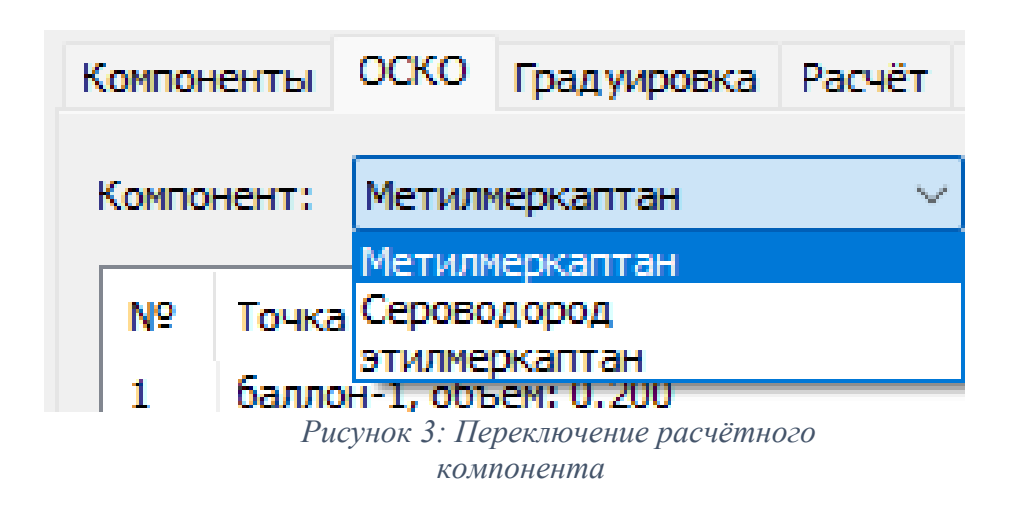

Таблица содержит следующие столбцы:

• № — порядковый номер

• Точка градуировки — имя градуировочной точки состоящее из имени смеси и объёма введённой пробы

• Количество пиков — количество найденый пиков для текущей смеси и текущего объёма

 Концентрация — концетрация компонента из смеси (%, или мг/м<sup>3</sup> в зависимости от типа СО) (Приложение Γ - ФР.1.31.2020.37497 МИ)

- Средняя площадь средняя площадь компонента
- ОСКО отностительное средние квадратическое отклонение (%) (п. 10.4.4 ФР.1.31.2020.37497 МИ)
  - Норматив приемлемый результат ОСКО (%)
  - Соответствие результат проверки на соответствие нормативу

# Градуировка

Градуировка содержит таблицу град. точкек и график градуировочной зависимости. Выбор компонента для градуировки выполняется также, как и в прошлом пункте, см. <u>Рис. 3</u>.

Таблица содержит следующие столбцы:

- № порядковый номер
- Точка градуировки имя градуировочной точки

• Масса элем. Серы — масса элементной серы ССС для введённого объёма (нг) (п. 10.4.4.1 — п.10.4.4.2 ФР.1.31.2020.37497 МИ)

- lg(A) логарифм среднего значения площадей точки
- lg(m) логарифм массы элементной серы

Работа с градуировочным графиком.

Чтобы увеличить размер графика — просто увеличте размер окна.

Чтобы масштабировать конкретный участок графика — зажмите **ПКМ** на графике и выделите область масштабирования.

Чтобы вернуть изначальный диапозон графика — быстро нажмите ЛКМ два раза по графику.

Чтобы переместить графика — зажмите Shift и перемещайте график с помощью ЛКМ.

#### Расчёт

Расчёт содержит таблицу с результатами итоговых измерений, расхождения и соответствия нормам массовых долей ССС, меркаптановой и общей сер.

Таблица содержит следующие столбцы:

- № порядковый номер
- Имя имя серосодержащего соединения
- Cp. lg(A) логарифм среднего значения площадей точки
- Cp. lg(m) логарифм среднего значения массы элементной серы

• Ср. массовая доля — среднее арифметическое значение массовых долей (отображение результатов по пункту 12.6 - ФР.1.31.2020.37497 МИ)

• Норматив — значение предела повторяемости (п. 12.4 - ФР.1.31.2020.37497 МИ)

• Соответствие — результат проверки на соответствие нормативу

#### Сообщения

Собщения — выводит сведения об ошибках, сообщения с предупреждениями о каком-либо несоответствии или невозможности выполнения расчётов в связи с отсутствием данных или некорректностью вводимых данных.

#### Настройки

Окно настроек содержит две вкладки:

- Основные
- Компоненты

В основных настройках можно выбрать тип ведённой пробы: жидкий или газовый и ввести плотность СУГ (исп. только для жидкой пробы).

От типа пробы зависят входные единицы измерения, например:

объём введённой пробы — у жидкой в мм<sup>3</sup>, у газовой в см<sup>3</sup>;

концентрация в смеси — у жидкой в %, у газовой в мг/м<sup>3</sup>.

В настройках компонентов можно посмотреть учавствующие ССС в расчёте, а также задать альтернативные имена компонентов для поиска в хроматограммах. Для этого два раза нажмите по любому имени в колонке «Имя в хрм.» и введите любое другое имя. Имена не должны повторяться и не должны быть пустыми.

#### Порядок проведения измерений

Для проведения расчёта в программу добавляются хроматограммы.

Для расчёта необходимо добавить минимум 12 **градуировочных хроматограмм по двум и более СО и 2 анализируемых** хроматограммы согласно п. 10.4.4 — ФР.1.31.2020.37497 МИ.

В случае не выполнения условий п. 12.4 может понадобиться третья аналитическая хроматограмма.

Просмотреть открытые хроматограммы можно в ПО «Хромос», выбрав нужные хроматограммы в списке открытых файлов и нажать кнопку «Открыть в ПО Хромос» либо совершив двойной щелчок мышью по нужной хроматограмме.

У каждой градуировочной хрм. паспорт должен содержать поле «Объём пробы». Объём введёной пробы в программе соответствует значению этого поля, без которого невозможен расчёт.

Полученные в процессе расчёта данные отображаются во вкладках основного окна программы.

В случае отсутствия необходимых хрм., данных или несоответствия приемлемости данных или результатов, для информативности во вкладке сообщения выводятся соответствующие сообщения.

Результаты вычисления округляются в соответствии с п. 12.6 — ФР.1.31.2020.37497 МИ и п.13.1 — ФР.1.29.2021.40985 МИ.

# Отчёт

Полученные данные расчёта можно сформировать в отчёт. Для этого необходимо нажать соответствующую кнопку в главном окне программы. Отчёт результатов расчёта формируется в формате html и автоматически открывается браузером.